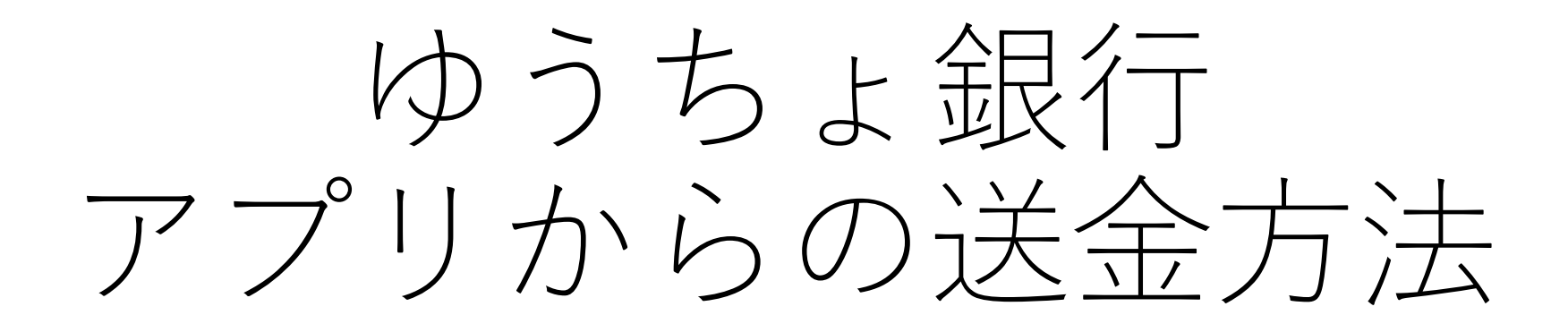

和歌山大学合氣道部

## ①アプリをインストール&設定(1/2ページ)

ゆうちょ通帳アプリ

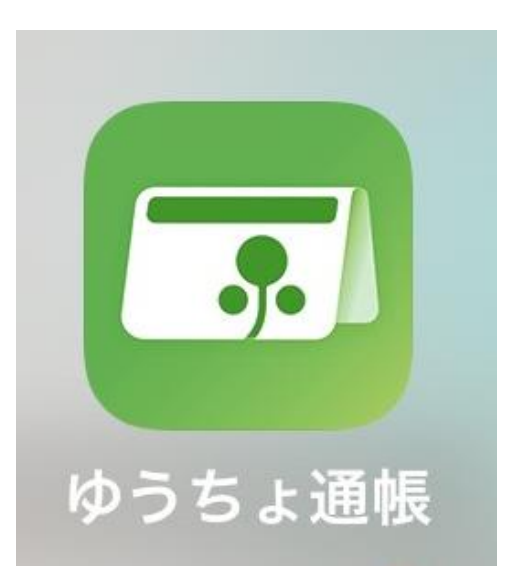

• App Store(iOS)

https://apps.apple.com/jp/app/%E3%82%86%E3%81% 86%E3%81%A1%E3%82%87%E9%80%9A%E5%B8%B3 %E3%82%A2%E3%83%97%E3%83%AA/id1496925861

• Google Play(Android)

https://play.google.com/store/apps/details?id=jp.japa npost.jp\_bank.bankbookapp&hl=ja&gl=US

※アプリインストール後、お持ちの口座の紐づけ方法などはアプリ内の案内に 従ってください。紐づけ等の設定が完了した状態での説明になります(iOSで の説明になります)。

## ①アプリをインストール&設定(2/2ページ)

ゆうちょ認証アプリ

ゆうちょ認証

ゆうちょ認証

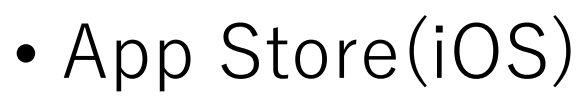

https://apps.apple.com/jp/app/%E3%82%86%E3%81% 86%E3%81%A1%E3%82%87%E8%AA%8D%E8%A8%BC %E3%82%A2%E3%83%97%E3%83%AA/id1467172341

• Google Play(Android)

https://play.google.com/store/apps/details?id=jp.japa npost.jp\_bank.FIDOapp&hl=ja&gl=US

※アプリインストール後、お持ちの口座の紐づけ方法などはアプリ内の案内に 従ってください。紐づけ等の設定が完了した状態での説明になります(iOSで の説明になります)。

# ②送金方法(1/4ページ)

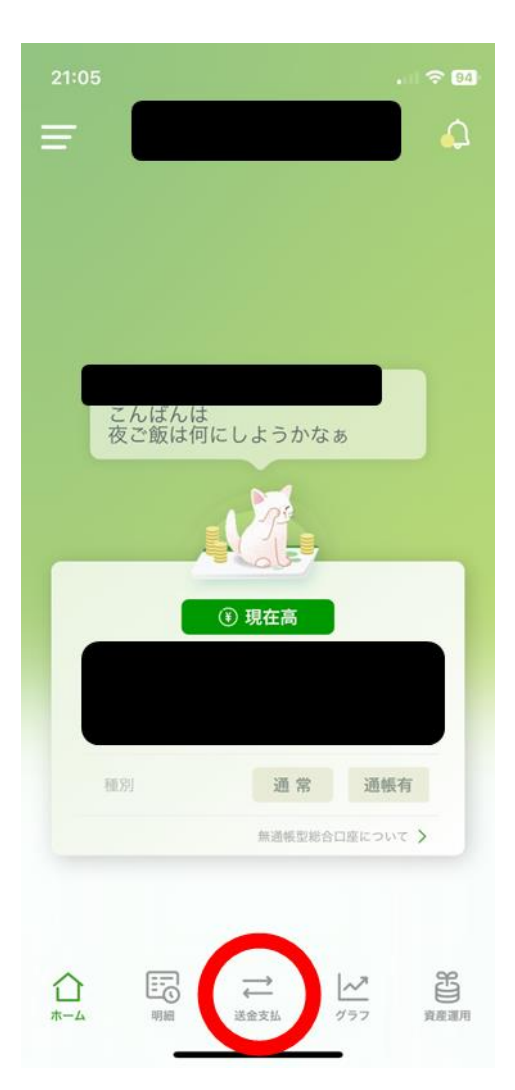

| 21:05                                                                                                    | . il 🗢 94 |
|----------------------------------------------------------------------------------------------------|-----------|
| _ <del>_</del>                                                                                                    | <u>ل</u>  |
| 送金 ATM入出                                                                                                    | 金         |
| 送金                                                                                                    |           |
| ゆうちょ銀行あてに送金                                                                                                    | >         |
| 他金融機関あてに送金                                                                                                    | >         |
| 登録済み口座あてに送金                                                                                                    | >         |
| 送金履歴から送金                                                                                                    | >         |
| 各種払込み                                                                                                    |           |
| 三! 払込書払い                                                                                                    | >         |
| · 👷 税金・各種支払い(ペイジー)                                                                                                    | >         |
| [颲] 税公金支払い(QRコード)                                                                                                    | >         |
| ※QRコードは(株)デンソーウェーブの登録商標です。                                                                                                    |           |
| □      □      □      □      □      □      □      □      □      □      □      □      □      □      □      □      □      □      □      □      □      □      □      □      □      □      □      □      □      □      □      □      □      □      □      □      □      □      □      □      □      □      □      □      □      □      □      □      □      □      □      □      □      □      □      □      □      □      □      □      □      □      □      □      □      □      □      □      □      □      □      □      □      □      □      □      □      □      □      □      □      □      □      □      □      □      □      □      □      □      □      □      □      □      □      □      □      □      □      □      □      □      □      □      □      □      □ | 資産運用      |

- •アプリを開く。
- 下部分の「送金支払」
  をタップ
- 「ゆうちょ銀行あてに
  送金」をタップ

②送金方法(2/4ページ)

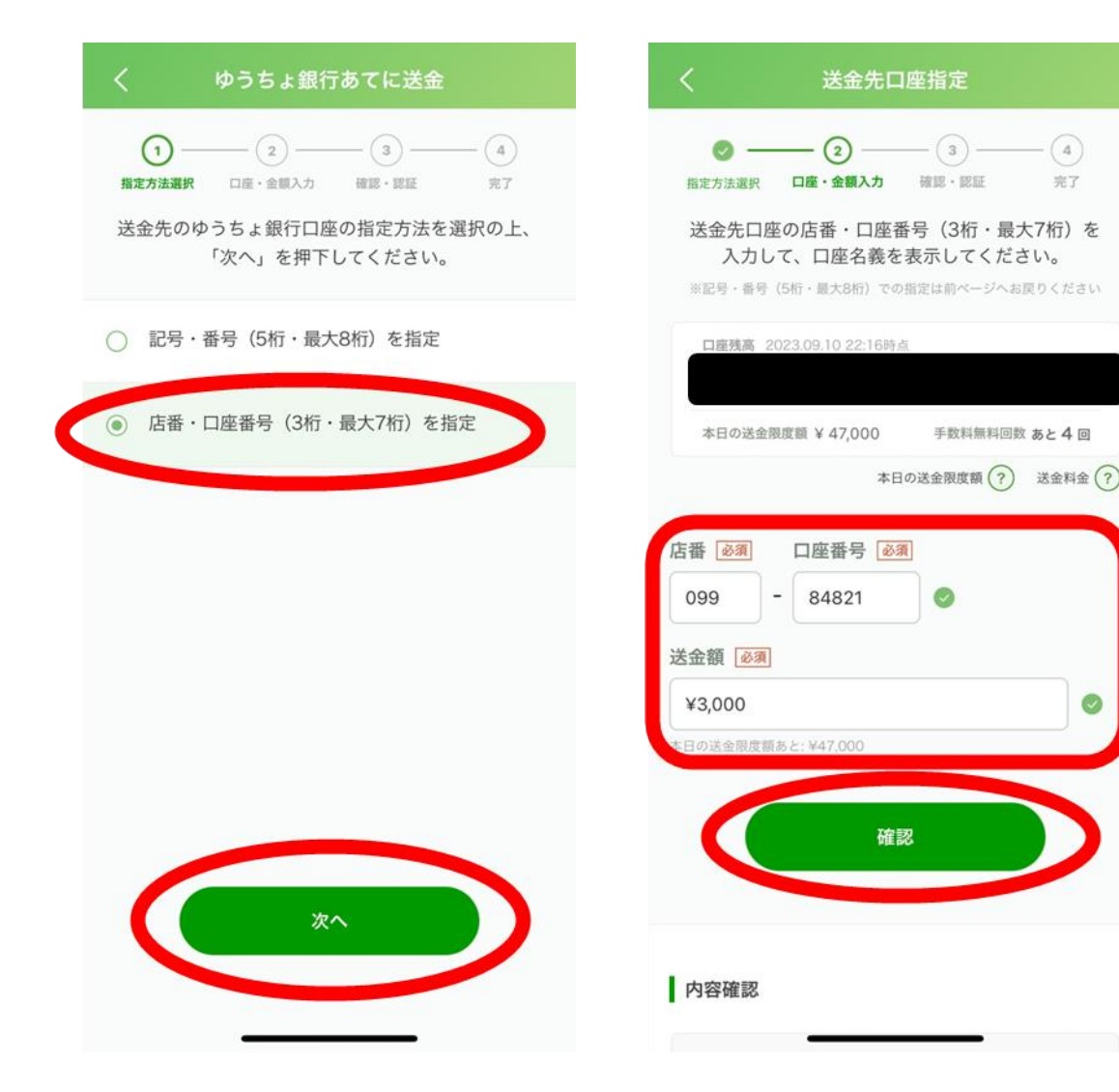

- 「店番・口座番号(3桁・最大7 桁)を指定」をタップし、「次 へ」をタップ。
- 画面が遷移したら、間違いがないように以下の内容を入力し、「確認」をタップ
  ▶「店番」…099
  - ▶「口座番号」…84821
  - ▶「送金額」…任意

②送金方法(3/4ページ)

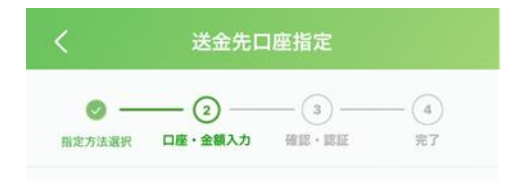

## 内容確認

| 送金先口座名義人名                  | 和歌山大学体育会合氣<br>道部<br>ワカヤマタ゛イカ゜ク<br>タイイクカイアイキト<br>゛ウフ゛ |
|----------------------------|------------------------------------------------------|
| 合計金額                       | ¥ 3,000<br>送金額:¥3,000<br>送金料金:¥0                     |
| 送金元口座名義人名                  |                                                      |
| <b>依頼人名</b><br>全角カナ英数字48文字 | 以内                                                   |
| 入力がなければ送金元口屋名義人名           | が通知されます。<br>次へ                                       |

| く内容確認         |  |  |             |  |
|---------------|--|--|-------------|--|
| ✓ —<br>指定方法選択 |  |  | — (4)<br>完了 |  |

### 送金先

〇九九店 - 84821 ワカヤマタ\*イカ\*クタイイクカイアイキト \*ウブ\* 和歌山大学体育会合氣道部

合計金額 ¥ 3,000 (送金額:¥3,000、送金料金:¥0)

## 送金元

依頼人名(任意)

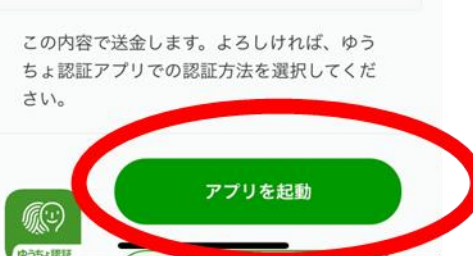

「次へ」をタップ

送金先、合計金額をもう一度確認し、「アプリを起動」をタップ

# ②送金方法(4/4ページ)

## キャンセル

送金先口座番号: 0099000084821 送金額:3,000円 送金先口座名義 人:和歌山大学体 育会合氣道部

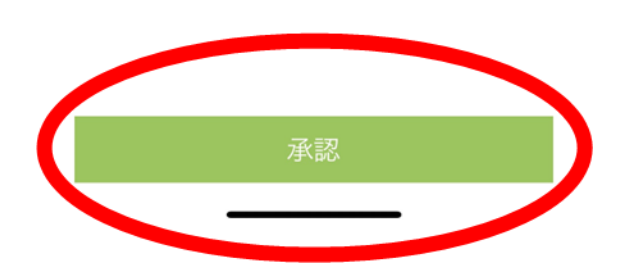

## 送金完了

## ◎ 送金が完了しました。

受付番号:910211587751 受付日時:2023.09.10 22:00

### 送金先

〇九九店 - 84821 ワカヤマタ<sup>\*</sup> イカ<sup>\*</sup> クタイイクカイアイキト<sup>\*</sup> ウフ<sup>\*</sup> 和歌山大学体育会合氣道部

合計金額 ¥ 3,000 (送金額:¥3,000、送金料金:¥0)

送金元

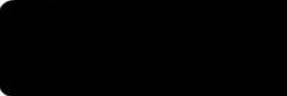

依頼人名(任意)

※送金履歴は最大200件まで送金履歴に保存されます。ご自身で保存されたい方はスクリーンショットなどをご利用下さい。

今回の送金先口座を、送金先リストに登録し ますか?登録することで、次回以降、簡単に 呼び出すことができます。 ゆうちょ認証アプリに遷移後、
 「承認」をタップ

再びゆうちょ通帳アプリに遷移し、「送金完了」の画面が表示されていれば送金完了